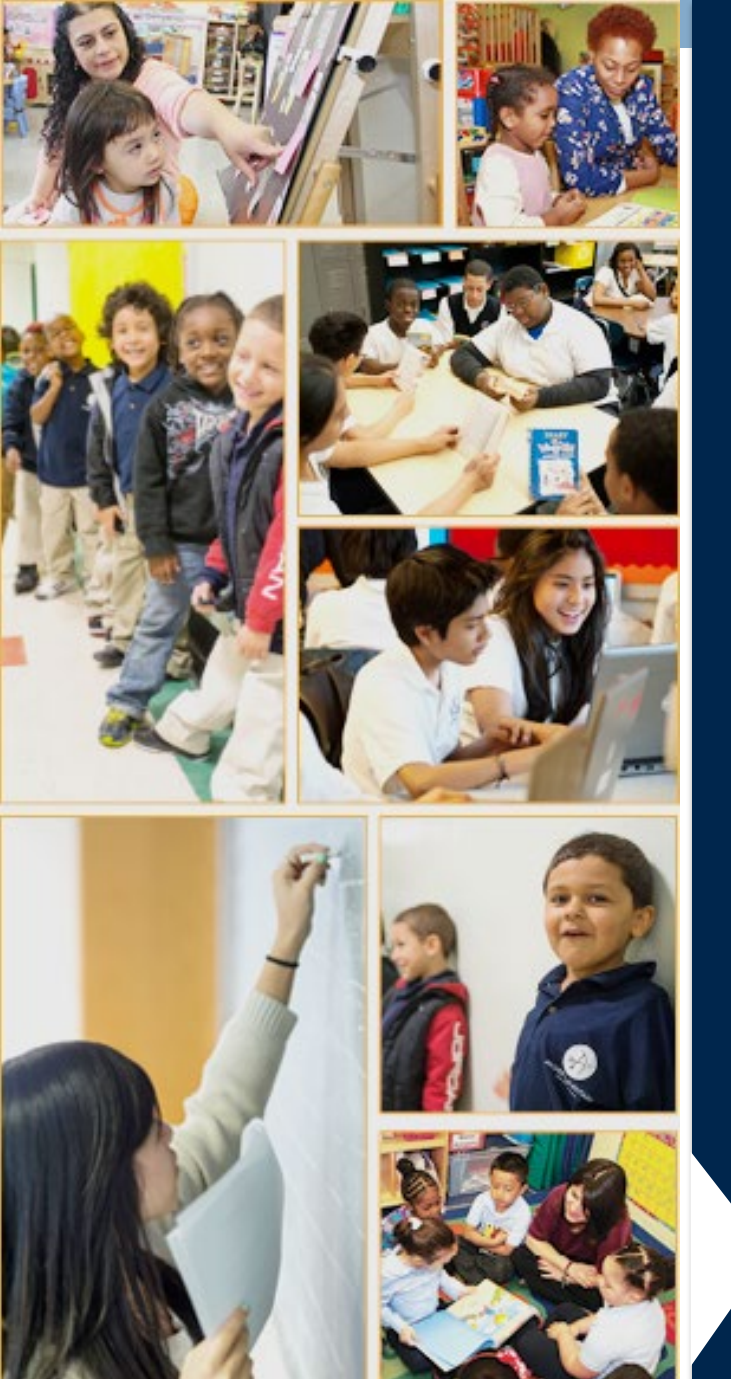

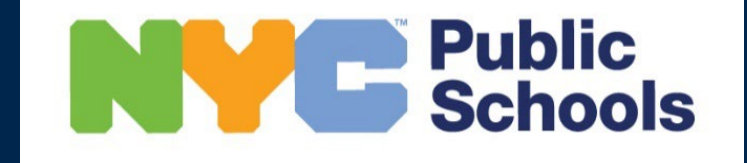

# OPEN MARKET TRANSFER SYSTEM

**DIVISION OF HUMAN RESOURCES** 

OFFICE OF FIELD AND INFORMATION SERVICES (OFIS) April 2025

### **Agenda- Open Market 2025 Launch Presentation**

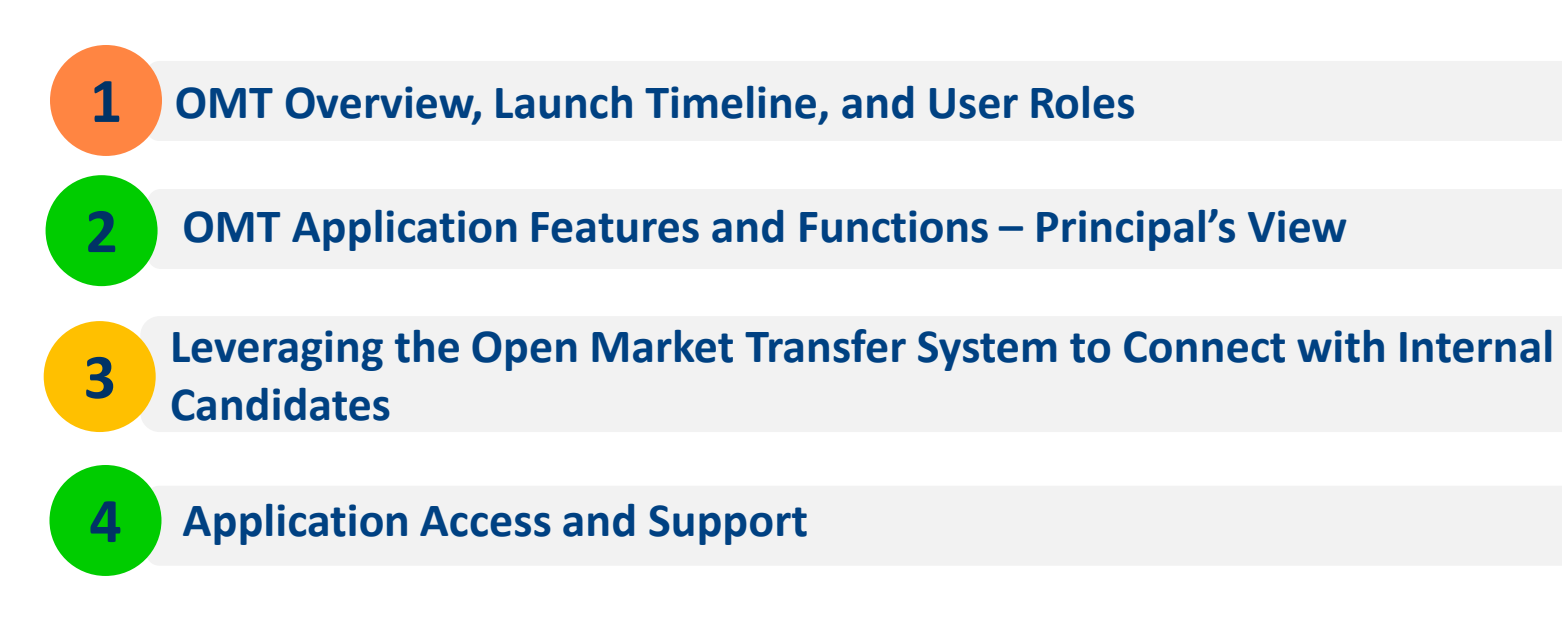

More content on Intending candidates in Galaxy and Budget Considerations coming soon.

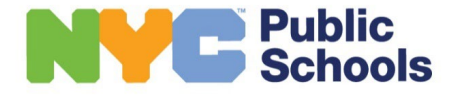

## **Purpose of Open Market Transfer System:**

- Supports the open market hiring process by increasing opportunities for experienced teachers and other staff
- Provides wider placement choices for both staff and schools
- This system helps to facilitate matches
- Facilitates transfers within the same license area, not intended for transfers that require a license change

### Calendar

- Wednesday, April 9, 2025 @ 9:00 AM Open Market Hiring System launches
- Thursday, August 7, 2025 @ 5:00 PM Open Market Hiring System closes

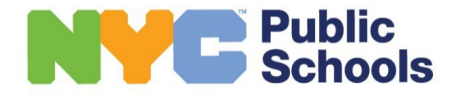

## Who can apply through the Open Market Transfer System?

| Who can use the OMT System?                                                                                                    | How can Applicants access the OMT<br>System and what can they do?                                                                                                    |
|----------------------------------------------------------------------------------------------------|----------------------------------------------------------------------------------------------------|
| <ul> <li>The OMT is open to all regularly appointed UFT titles seeking transfer, including:</li> <li>✓ Teachers,</li> <li>✓ Guidance Counselors,</li> <li>✓ School Secretaries,</li> <li>✓ Lab Specialists,</li> <li>✓ School Psychologists,</li> <li>✓ Speech Improvement,</li> <li>✓ School Social Workers,</li> <li>✓ Attendance Teachers, and</li> <li>✓ UFT Paraprofessionals.</li> </ul> | <ul> <li>Applicants must register in the OMT system to view vacancies entered by principals into the school's Galaxy Table of Organization (T.O.).</li> <li>They can upload resumes, cover letters and enter alternate contact details in addition to the pre-loaded NYCPS contact information.</li> <li>Applicants can apply to vacancies entered in Galaxy or directly to the school DBN.</li> </ul> |

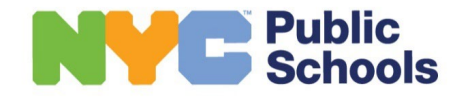

1

#### **1** OMT Overview, Launch Timeline, and User Roles

What is a Principal's Role in OMT?

- Enter vacancies in Galaxy including detailed descriptions which are then available in the Open Market Transfer System
- View detailed profiles of school based-staff seeking transfer to your school, including:
  - Resume, Cover letter & Applicant Statements
  - State Certification & City License Information
  - Probation Status
  - Rating History
  - Seniority
  - Service History
- Filter and search for school-based staff who have applied to your school
  - School-based staff can apply to published vacancies and/or directly to schools by DBN
- Send email communication to applicants
- Begin the transfer process in Galaxy by adding the intended employee's information
- Generate and sign OMT Agreement Form (principal and teacher). Maintain a copy at school

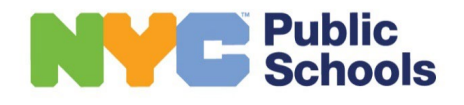

### **1** OMT Overview, Launch Timeline, and User Roles

What is an HR Director's Role in OMT?

- Assist Principals in creating vacancies in Galaxy with detailed vacancy information
- Help navigate the OMT system and answer any questions
- May assist the principal to identify and screen qualified applicants who have applied to schools and vacancies.
- Provide technical support and escalate issues

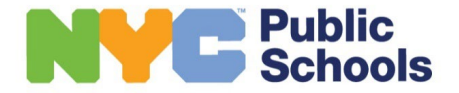

### **Home Page**

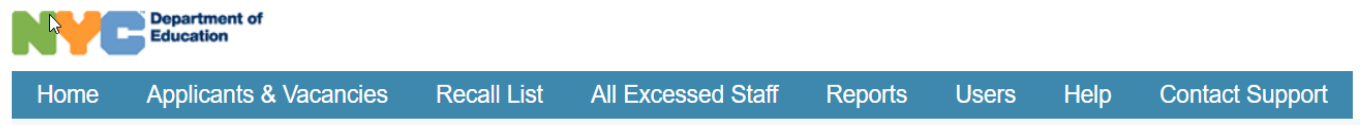

#### **Notes to Principals**

#### **Employee Ratings:**

Principals must first review the performance ratings for all potential OMT transfer candidates. To review, select "Applicant Search" or the "All Excessed Staff" report in the OMT top menu. Enter the EIS ID for the candidate, and then locate the name of the candidate in the search results to access their profile. We also strongly urge principals to contact the applicant's existing school principal to assess if the candidate will be a good fit for your school.

#### View Applicants and Vacancies:

To view applicants and/or vacancies, click on the "Applicants & Vacancies" link from the top menu. All vacancies and vacancy details must be declared in Galaxy before they are viewable by applicants in OMT. Please contact your Human Resources Director to determine a candidate's qualifications/eligibility. Once an applicant is selected for hire, the candidate must be intended in Galaxy to initiate the hiring process.

#### Selecting/Intending OMT Applicants in Galaxy:

After the OMT applicant has been intended, the Galaxy Personnel Details screen will display the transfer type "Open Market Transfer".

Once you initiate a transaction to intend the applicant in Galaxy, there will be a fully populated OMT Agreement available. The OMT Agreement must be signed by both the Principal and Applicant to finalize the transfer and make it official.

Please remember, after you have identified a candidate that you would like to hire, you must initiate the appropriate transaction in Galaxy in a **timely manner**, to allow the candidate's former school sufficient time to fill his/her vacancy.

For more information, please view additional Open Market information available on the InfoHub.

#### Find Staff in Excess:

To view a citywide list of staff in excess, select the "All Excessed Staff" link from the top menu. Limited details will be available for staff that have not yet applied for transfer through the OMT system.

#### Title and License Changes:

Selections that will require a Title or License change are **not** to be processed as OMT transfers. Please contact your Human Resources Director for assistance on Title and License needs of your school.

© 2023 The New York City Department of Education

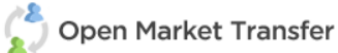

Log Out Welcome : RENEE HARPER (ADM)

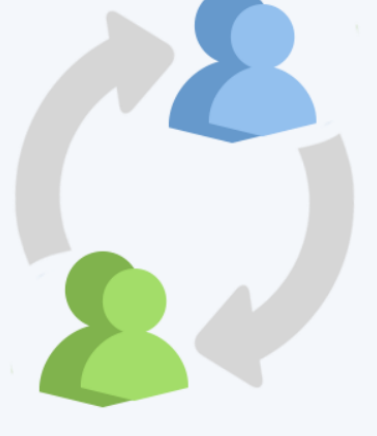

Privacy Policy | Terms of Use

Note: The School Principal role is used for this demonstration

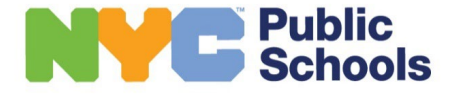

**Principal View** 

#### **OMT Application Features and Functions – Principal's View**

### **Applicant Search**

| 2 | Open | Market | Transfer |
|---|------|--------|----------|
|   |      |        | Log Ou   |

Applicant Search displays candidates that have submitted applications to published vacancies or to the school DBN

**OVERVIE** 

**Tip:** To view all who have applied to your school, click on the *Search* button without setting any filters.

- Clicking on an applicant's name or on the View link in the Applicant Profile column directs users to a printable applicant profile with detailed information about the candidate
- Review Categories can be used to ٠ categorize applicants who have been screened. Click on the Pencil icon in the search results grid, select a Review Category then click the checkbox icon to save your changes
- Applicant Statements Click on View Statement link to view applicant responses
- The Applications View link displays the Vacancies that the applicant applied to. Clicking on the link will display the applications in the second grid
- Export Applicants to Excel button -Use this to Export Vacancy and Applicant search results to Excel

|                           |                                    |                                                                           |                                                                           |                                                                                                    |                                                                                                    |                                                                                                    | Trefcome . Dor o'oo                                                                                                    | HI BBPOUSH                                                                                                    |
|---------------------------|------------------------------------|---------------------------------------------------------------------------|---------------------------------------------------------------------------|----------------------------------------------------------------------------------------------------|----------------------------------------------------------------------------------------------------|----------------------------------------------------------------------------------------------------|----------------------------------------------------------------------------------------------------|----------------------------------------------------------------------------------------------------|
|                           |                                    |                                                                           |                                                                           |                                                                                                    |                                                                                                    |                                                                                                    |                                                                                                    |                                                                                                    |
|                           |                                    |                                                                           |                                                                           |                                                                                                    |                                                                                                    |                                                                                                    |                                                                                                    |                                                                                                    |
|                           | Network:                           |                                                                           |                                                                           |                                                                                                    |                                                                                                    |                                                                                                    |                                                                                                    |                                                                                                    |
|                           | <ul> <li>Search Network</li> </ul> |                                                                           |                                                                           |                                                                                                    | *                                                                                                    |                                                                                                    |                                                                                                    |                                                                                                    |
|                           |                                    |                                                                           |                                                                           |                                                                                                    |                                                                                                    |                                                                                                    |                                                                                                    |                                                                                                    |
|                           |                                    |                                                                           |                                                                           |                                                                                                    |                                                                                                    |                                                                                                    |                                                                                                    |                                                                                                    |
|                           |                                    |                                                                           |                                                                           |                                                                                                    |                                                                                                    |                                                                                                    |                                                                                                    |                                                                                                    |
|                           | Appli                              | cant Informa                                                              | tion:                                                                     |                                                                                                    |                                                                                                    |                                                                                                    |                                                                                                    |                                                                                                    |
|                           | ricip                              |                                                                           | uon.                                                                      | Circl Mamou                                                                                                   |                                                                                                    | LastName                                                                                                    |                                                                                                    |                                                                                                    |
|                           | EIS ID.                            |                                                                           |                                                                           | First Name.                                                                                                   |                                                                                                    | East name.                                                                                                    |                                                                                                    |                                                                                                    |
|                           |                                    |                                                                           |                                                                           |                                                                                                    | 172                                                                                                    | Enter East Name                                                                                                    |                                                                                                    |                                                                                                    |
|                           | Current                            | License:                                                                  |                                                                           |                                                                                                    | Current Title Category:                                                                                                    |                                                                                                    |                                                                                                    |                                                                                                    |
|                           | Search                             | Current License                                                           |                                                                           | *                                                                                                    | Select Current Title Calego                                                                                                    | ay -                                                                                                    |                                                                                                    |                                                                                                    |
|                           | Applican                           | nt Status:                                                                |                                                                           |                                                                                                    |                                                                                                    |                                                                                                    |                                                                                                    |                                                                                                    |
|                           | Select                             | Applicant Status                                                          |                                                                           | *                                                                                                    |                                                                                                    |                                                                                                    |                                                                                                    |                                                                                                    |
|                           | Review                             | Category:                                                                 |                                                                           |                                                                                                    |                                                                                                    |                                                                                                    |                                                                                                    |                                                                                                    |
|                           | E 14                               | Follow-up                                                                 |                                                                           | Citted & Talented                                                                                             |                                                                                                    |                                                                                                    |                                                                                                    |                                                                                                    |
|                           | E 24                               | Possible follow-up                                                        |                                                                           | Bilinoual                                                                                                    |                                                                                                    |                                                                                                    |                                                                                                    |                                                                                                    |
|                           |                                    | No follow up                                                              |                                                                           |                                                                                                    |                                                                                                    |                                                                                                    |                                                                                                    |                                                                                                    |
|                           | 34                                 | NO IOIIOW-UP                                                              |                                                                           |                                                                                                    |                                                                                                    |                                                                                                    |                                                                                                    |                                                                                                    |
|                           |                                    |                                                                           |                                                                           |                                                                                                    |                                                                                                    |                                                                                                    |                                                                                                    |                                                                                                    |
|                           |                                    |                                                                           |                                                                           |                                                                                                    |                                                                                                    |                                                                                                    |                                                                                                    |                                                                                                    |
| ee info in Galaxy: Select | tion is not made in the O          | MT. For assistance                                                        | contact v                                                                 | our Network officer.                                                                                          |                                                                                                    |                                                                                                    |                                                                                                    |                                                                                                    |
|                           |                                    |                                                                           | ,                                                                         |                                                                                                    |                                                                                                    |                                                                                                    |                                                                                                    |                                                                                                    |
|                           |                                    |                                                                           |                                                                           |                                                                                                    |                                                                                                    |                                                                                                    |                                                                                                    |                                                                                                    |
|                           |                                    |                                                                           |                                                                           |                                                                                                    |                                                                                                    |                                                                                                    |                                                                                                    |                                                                                                    |
|                           |                                    |                                                                           |                                                                           |                                                                                                    |                                                                                                    |                                                                                                    |                                                                                                    |                                                                                                    |
| d Bilingual Currey        | nt License                         | Current Rating                                                            | Status                                                                    | Review Category                                                                                               | Edit Review Categories                                                                                                    | Applicant Statements                                                                                                    | Applicant Profile                                                                                                    | Applicatio                                                                                                    |
| N 0756 - 5                | SCHOOL SOCIAL WORKER               |                                                                           | Available                                                                 |                                                                                                    | 1                                                                                                    | View Statement                                                                                                    | View / Print                                                                                                    | View                                                                                                    |
| N 6428 - I                | MUSIC                              |                                                                           | Selected                                                                  |                                                                                                    | 1                                                                                                    | View Statement                                                                                                    | View / Print                                                                                                    | View                                                                                                    |
| N 781B - 0                | COMMON BRANCHES                    |                                                                           | Selected                                                                  |                                                                                                    | 1                                                                                                    | View Statement                                                                                                    | View / Print                                                                                                    | View                                                                                                    |
| N 691B - 5                | SOCIAL STUDIES                     |                                                                           | Available                                                                 |                                                                                                    | 1                                                                                                    | No Statement                                                                                                    | View / Print                                                                                                    | View                                                                                                    |
| N 781B - 0                | COMMON BRANCHES                    |                                                                           | Available                                                                 | 1-Follow-up                                                                                                   | 1                                                                                                    | View Statement                                                                                                    | View / Print                                                                                                    | View                                                                                                    |
|                           | N 691B - 5<br>N 781B - 0           | N         691B - SOCIAL STUDES           N         781B - COMMON BRANCHES | N         691B - SOCIAL STUDES           N         781B - COMMON BRANCHES | N         691B - SOCIAL STUDES         Available           N         781B - COMMON BRANCHES         Available | N         691B - SOCIAL STUDIES         Available           N         761B - COMMON BRANCHES         Available         1-Follow-up | N         691B - SOCIAL STUDES         Available         /           N         781B - COMMON BRANCHES         Available         1-Follow-up         / | N         691B - SOCIAL STUDES         Available         Image: Common Statement         No Statement           N         781B - COMMON BRANCHES         Available         1-Follow-up         Image: Common Statement | N         691B - SOCIAL STUDES         Available         /*         No Statement         View / Print           N         781B - COMMON BRANCHES         Available         1-Follow-up         /*         View / Statement         View / Print |

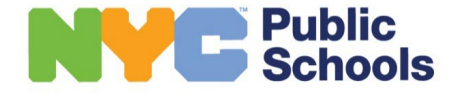

2

A

A

Dis

15

A

Titl

Lei

MA

Department of

#### **Principal View**

### **OMT Application Features and Functions – Principal's View**

2

## **Vacancy Search**

| Home Applicants & Vacancie                                                                                                    | s Recall                                                   | List Al                               | ll Excessed Sta                                  | iff Reports                                 | s Mas                        | s Emailing              | Help                                     | Contact Suppo                                  | ort                                     | Solution (         | e : BBPOOSH1                  | t Transfer<br>Log Out<br>I BBPOOSH1 (PR) | OVERVIEW                                                                                                    |
|----------------------------------------------------------------------------------------------------|------------------------------------------------------------|---------------------------------------|--------------------------------------------------|---------------------------------------------|------------------------------|-------------------------|------------------------------------------|------------------------------------------------|-----------------------------------------|--------------------|-------------------------------|------------------------------------------|----------------------------------------------------------------------------------------------------|
| Go to Applicant Vacancy<br>Vacancy Location:<br>Cluster:<br>Search Cluster                                                                                                    | Search                                                     | B .                                   |                                                  | Network:<br>Search Networ                   | ĸ                            |                         |                                          |                                                |                                         |                    |                               |                                          | Vacancy Search will display all Open<br>Market vacancies the school declared<br>in the Galaxy system for your location                                                                                                    |
| District: Location:<br>15 • K001 - P.S<br>Vacancy Information:<br>Title of Vacancy:<br>Select Title of Vacancy: •<br>Level of Vacancy: •<br>Select Level of Vacancy •<br>Enter Job ID<br>Search Reset<br>MAKE YOUR SELECTION(S) IN GALAX<br>Remember, selection of candidate(s<br>Vacancies<br>Export Vacancies to Excel<br>Job Id Cluster Network Code<br>GI/S4 Cluster 04 N400<br>(* • 1 • * Display # of: | Dol The Bergen<br>must be made<br>District Loca<br>15 K001 | by entering<br>tion<br>- P.5. 001 The | g employee info i<br>Title o<br>e Bergen Parapro | A Galaxy; Select  Vacancy Sub essional ED f | ion is not a<br>Dject of Vac | ancy Leve<br>LIEP Eleme | MT. For assist<br>I of Vacancy<br>Intary | ance, contact you<br>LOI Approv<br>English Yes | ir Network officer.<br>ed Vacancies Var | cancy Details      | 14                            | Applicants<br>View<br>terms in 1 pages   | <ul> <li>Vacancy Searches can be performed using Vacancy Location and/or Vacancy attribute filters</li> <li>Vacancies, including detailed descriptions, are entered in Galaxy and displayed in OMT</li> <li>The <i>Applicants View</i> link displays applicants who applied to the vacancies in the second grid</li> <li><i>Export to Excel</i> option - Use this</li> </ul> |
| Applicants<br>Cluster Code: CL04 Network Code: N-<br>Export Applicants to Excel                                                                                                    | 09 District: 15                                            | Location: K                           | :001 <b>Title:</b> Parapi                        | rofessional <b>Subj</b>                     | ect: ED PAF                  | RA - ANNUAL             | IEP <b>LOI:</b> Englisi                  | n                                              |                                         |                    |                               |                                          | <ul><li>to export vacancy and applicant search results to Excel</li><li>Applicant specific Resumes and</li></ul>                                                                                                    |
| Name Name EIS.II                                                                                                    | Current                                                    | Gifted                                | Bilingual                                        | License                                     | Current<br>Rating            | Status                  | Category                                 | Review                                         | Applicant<br>Statements                 | Resume             | Cover                         | Applicant<br>Profile                     | Cover Letters are attached to the                                                                                                    |
|                                                                                                    | TEACHER                                                    | N                                     | N                                                | 7818 -<br>COMMON<br>BRANCHES                |                              | Selected                |                                          | -                                              | Slatement                               | Vew/Pred<br>Resume | View/Print<br>Cover<br>Letter | Manage / Print                           | application record. Applicants ca                                                                                                    |
|                                                                                                    | -                                                          | N                                     | N 7                                              | SOMMON                                      |                              | Available               | 1-Follow-up                              |                                                | ~ ×                                     |                    |                               | Sover                                    | submit customized resumes and                                                                                                    |

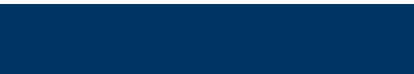

Public Schools

#### **Principal View**

#### **OMT** Application Features and Functions – Principal's View

## **OMT Job Vacancy Description Entry in Galaxy**

| Personal/Job Details            |                       |                         |           |                  |          |            |             |               |          |     |
|---------------------------------|-----------------------|-------------------------|-----------|------------------|----------|------------|-------------|---------------|----------|-----|
| Organization:                   | 03M149-PS 149 SOJO    | URNER TRUTH             | ~         | P-Number:        |          |            | ~           | Item Number:  |          |     |
| itle:                           | Teacher - Regular Gra | ides                    | ~         | Job Code:        | NA       |            |             | Suffix:       | 00       |     |
| ffective:<br>intended SSN :     | 09/02/2023 End Dt:    | 06/30/2024              |           | Staffing Status: | NA       |            |             | Pay Class:    | Y        |     |
| intended PRI :                  |                       |                         |           | Intended Name :  |          |            |             |               |          |     |
| Home Loc:                       | 03M149                |                         |           |                  | _        |            |             |               |          |     |
| Galaxy Title ID:                | TRTRQ EIS             | S Title ID: TRTRQ       | Eff Date: | 09/02/2023 E     | nd Date: | 06/30/2024 | Title Type: | Q-Bank Annual | Line Id: | 300 |
| Position Info<br>Office Titles: |                       | ~                       |           |                  |          |            |             |               |          |     |
| Functions:                      |                       | ~                       |           |                  |          |            |             |               |          |     |
| OMT Job Description:            | Enter detailed vacar  | ncy information for OMT | l'here 📿  |                  |          |            |             |               |          |     |
|                                 |                       |                         |           |                  |          |            |             |               |          |     |
|                                 |                       |                         |           |                  |          |            |             |               |          |     |

#### **OVERVIEW**

*OMT Job/Vacancy Description* Enter an OMT job/vacancy description using up to 500 characters in free form text that will appear on the vacancy as advertised in OMT.

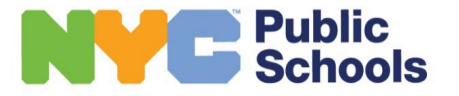

2

### **Applicant Profile/Details**

|   |                             |                                                        | TEACHER                                                             |                  |                                  |                           |        |           |             |              |                |                            |                    |
|---|-----------------------------|--------------------------------------------------------|---------------------------------------------------------------------|------------------|----------------------------------|---------------------------|--------|-----------|-------------|--------------|----------------|----------------------------|--------------------|
| N |                             |                                                        |                                                                     | N                | N                                | 781B - COMMON BRANCHES    |        | Selected  |             | 1            | View Statement | View / Print               | View               |
|   |                             |                                                        | TEACHER                                                             | N                | N                                | 781B - COMMON BRANCHES    |        | Available | 1-Follow-up | 1            | View Statement | <u>View</u> / <u>Print</u> | View               |
|   | 1 • (R                      | Display # of i                                         | records: 20 +                                                       |                  |                                  |                           |        |           |             |              |                |                            | 2 items in 1 pages |
|   | Pe<br>El<br>Ad<br>Al<br>He  | erso<br>ull Na<br>S ID<br>ddre<br>tern<br>ome<br>ell P | onal In<br>ame:<br>:<br>ss:<br>ate Ado<br>Phone<br>hone:<br>ct Emai | dres<br>:<br>il: | mati<br>s:                       | on                        |        |           |             |              |                |                            |                    |
|   | Er                          | nple                                                   | oyee<br>nt Loca                                                     | Info             | orma                             | tion                      |        |           | Cluster     | Network Dist | rict 0         |                            |                    |
|   | C                           | urrei                                                  | nt Title                                                            | :                | 1990 (C)                         |                           |        |           | TEACHE      | R (TRTRQ)    |                |                            |                    |
|   | Applicant Status: Available |                                                        |                                                                     |                  |                                  |                           |        |           |             |              |                |                            |                    |
| L |                             | ojec                                                   | ted Sa                                                              | lary:            |                                  |                           |        |           | \$74,796    |              |                |                            |                    |
| L | P                           |                                                        |                                                                     |                  |                                  |                           |        |           |             |              |                |                            |                    |
| l | P                           | ⊞ <u>∟</u>                                             | icens.                                                              | e/C              | ertif                            | ication                   |        |           |             |              |                |                            |                    |
|   | Pi                          |                                                        | lcens<br>Probat                                                     | ion              | /Rati                            | ing Inform                | nation |           |             |              |                |                            | - 1                |
| l | Pi                          |                                                        | icens<br>Probat                                                     | ion<br>e H       | /Rati                            | ing Inform                | nation |           |             |              |                |                            |                    |
|   | Pi                          |                                                        | icens<br>Probat<br>Servic                                           | e /C             | /Rati<br>/Rati<br>listor<br>Stat | ing Inform<br>Y<br>ements | nation |           |             |              |                |                            |                    |

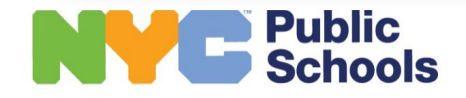

2

#### **OVERVIEW**

Access the Applicant Profile by clicking on the applicant's name or on the *View* link in the *Applicant Profile* column of the results grid

- The *Personal and Employee Information* sections display applicant contact and current service information
- The *License/Certification* section displays the applicant's current appointed license and active state certifications
- The *Probation/Rating Information* section displays rating history and current probation status
- The Service History section displays the applicant's NYCPS service history including all locations worked

#### **Principal View**

### **Applicant Profile/Details cont'd**

| <ul> <li>+ License/Certification</li> <li>+ Probation/Rating Information</li> <li>+ Service History</li> <li>- Applicant Statements</li> <li>This section is optional for applicants to complete.</li> <li>Name: HAYWOOD, NAIITA</li> <li>EIS No.: 0847060</li> <li>Describe two professional strengths or skills that you will bring to a school community.</li> </ul> |       |  |
|----------------------------------------------------------------------------------------------------|-------|--|
| <ul> <li>Probation/Rating Information</li> <li>Service History</li> <li>Applicant Statements         This section is optional for applicants to complete.         Name: HAYWOOD, NAIITA         EIS No.: 0847060         Describe two professional strengths or skills that you will bring to a school community.     </li> </ul>                                       |       |  |
| + Service History  - Applicant Statements This section is optional for applicants to complete. Name: HAYWOOD, NAIITA EIS No.: 0847060 Describe two professional strengths or skills that you will bring to a school community.                                                                                                    |       |  |
| Applicant Statements This section is optional for applicants to complete. Name: HAYWOOD, NAIITA EIS No.: 0847060 Describe two professional strengths or skills that you will bring to a school community.                                                                                                    |       |  |
| This section is optional for applicants to complete. Name: HAYWOOD, NAIITA EIS No.: 0847060 Describe two professional strengths or skills that you will bring to a school community.                                                                                                    |       |  |
| Name: HAYWOOD, NAIITA<br>EIS No.: 0847060<br>Describe two professional strengths or skills that you will bring to a school community.                                                                                                    |       |  |
| EIS No.: 0847060<br>Describe two professional strengths or skills that you will bring to a school community.                                                                                                    |       |  |
| Describe two professional strengths or skills that you will bring to a school community.                                                                                                    |       |  |
|                                                                                                    |       |  |
| test 1                                                                                                    |       |  |
|                                                                                                    | li li |  |
| Describe one area where you hope to develop and grow as a teacher.                                                                                                    |       |  |
| test 2                                                                                                    |       |  |
|                                                                                                    | h     |  |
| Describe the environment, culture, and opportunities you are seeking in a school community.                                                                                                    |       |  |
| test3                                                                                                    |       |  |
|                                                                                                    |       |  |

Education Para - Annual

Non-IEP

Paraprofessional

#### **OVERVIEW**

 The Applicant Statement section displays the applicant's responses to the optional Applicant Statement questions

 The Applications/Resumes section will display applications for each
 Principal's location. Central users and
 HR Directors can view all applications
 submitted. Links to cover letter and
 resume submitted for each application
 are in the last two columns

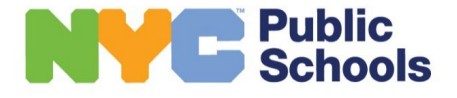

X001 - P.S. 001 Courtlandt School

HJPPY XFSC XR06 07

2

No Cover

Letter

View/Print

Resume

03/22/2024

Schools

2

### **All Excessed Staff Screen**

| Applicante X Vacaneses                                                                                          |                                                                                                    | # D +                                                                                                    |                                                                                                    |                 |        |                  |                | 💋 Open M                                                                                                    | larket Transfer                                                                                                    | OVERVIE                                                                                         |
|----------------------------------------------------------------------------------------------------|----------------------------------------------------------------------------------------------------|----------------------------------------------------------------------------------------------------|----------------------------------------------------------------------------------------------------|-----------------|--------|------------------|----------------|----------------------------------------------------------------------------------------------------|----------------------------------------------------------------------------------------------------|-------------------------------------------------------------------------------------------------|
| ionie Applicants & vacancies R                                                                                  | tecall List All Excessed St                                                                                                    | alt Reports Ma                                                                                                    | ss Emailing Help Contact Support                                                                                                    |                 |        |                  |                | Welcome : BBF                                                                                                    | OOSH1 BBPOOSH1 (PR)                                                                                                    |                                                                                                 |
| All Excessed Staff                                                                                              |                                                                                                    |                                                                                                    |                                                                                                    |                 |        |                  |                |                                                                                                    |                                                                                                    |                                                                                                 |
| ocation Information:                                                                                            |                                                                                                    |                                                                                                    |                                                                                                    |                 |        |                  |                |                                                                                                    |                                                                                                    | The All Excessed Staff screen display                                                           |
| luster                                                                                                    |                                                                                                    |                                                                                                    | lietwork:                                                                                                    |                 |        |                  |                |                                                                                                    |                                                                                                    | all citywide OMT eligible employees                                                             |
| Search Cluster                                                                                                  |                                                                                                    |                                                                                                    | Search Network                                                                                                    |                 |        |                  | *              |                                                                                                    |                                                                                                    | an citywide Own engible employees                                                               |
| Seniority District Excessed From Loc                                                                            | ation                                                                                                    |                                                                                                    |                                                                                                    |                 |        |                  |                |                                                                                                    |                                                                                                    | who are currently in Excess                                                                     |
| Search District   Search Location                                                                               |                                                                                                    | -                                                                                                    |                                                                                                    |                 |        |                  |                |                                                                                                    |                                                                                                    |                                                                                                 |
| Jorough                                                                                                    |                                                                                                    |                                                                                                    |                                                                                                    |                 |        |                  |                |                                                                                                    |                                                                                                    |                                                                                                 |
| Select Borough                                                                                                  |                                                                                                    |                                                                                                    |                                                                                                    |                 |        |                  |                |                                                                                                    |                                                                                                    |                                                                                                 |
|                                                                                                    |                                                                                                    |                                                                                                    |                                                                                                    |                 |        |                  |                |                                                                                                    |                                                                                                    |                                                                                                 |
|                                                                                                    |                                                                                                    |                                                                                                    |                                                                                                    |                 |        |                  |                |                                                                                                    |                                                                                                    | <ul> <li>Users may use the filters to</li> </ul>                                                |
| pplicant Information:                                                                                           |                                                                                                    |                                                                                                    |                                                                                                    |                 |        |                  |                |                                                                                                    |                                                                                                    | narrow their search                                                                             |
| IS ID:                                                                                                    |                                                                                                    | First Name:                                                                                                    |                                                                                                    | Last Name:      |        |                  |                |                                                                                                    |                                                                                                    | narrow their search                                                                             |
|                                                                                                    |                                                                                                    | Enter First Name                                                                                                    |                                                                                                    | Enter Last Name |        |                  |                |                                                                                                    |                                                                                                    |                                                                                                 |
| urrent License:                                                                                                 |                                                                                                    |                                                                                                    | Current Title Category:                                                                                                    |                 |        |                  |                |                                                                                                    |                                                                                                    | <ul> <li>Excess employees will appear on</li> </ul>                                             |
| Search Current License                                                                                          |                                                                                                    |                                                                                                    | Select Current Title Category                                                                                                    |                 |        |                  | •              |                                                                                                    |                                                                                                    | the list ofter their excessing is                                                               |
| oplicant Status:                                                                                                |                                                                                                    |                                                                                                    |                                                                                                    |                 |        |                  |                |                                                                                                    |                                                                                                    | the list after their excessing is                                                               |
| Select Applicant Status                                                                                         |                                                                                                    |                                                                                                    | -                                                                                                    |                 |        |                  |                |                                                                                                    |                                                                                                    | approved in Galaxy                                                                              |
| Search Reset                                                                                                    |                                                                                                    |                                                                                                    |                                                                                                    |                 |        |                  |                |                                                                                                    |                                                                                                    | directs users to the employee's profile                                                         |
|                                                                                                    |                                                                                                    |                                                                                                    |                                                                                                    |                 |        |                  |                |                                                                                                    |                                                                                                    |                                                                                                 |
| All Excessed Staff                                                                                              |                                                                                                    |                                                                                                    |                                                                                                    |                 |        |                  |                |                                                                                                    |                                                                                                    | <ul> <li>Export to Excel - Use this</li> </ul>                                                  |
| II Excessed Staff Last Name First Name                                                                          | Current Title                                                                                                    | Cum                                                                                                    | ent License                                                                                                    |                 | Gifted | Bilingual        | Current Rating | Submitted<br>Application?                                                                                                    | <u>Status</u>                                                                                                    | Export to Excel - Use this     option to export search results                                  |
| II Excessed Staff Last Name First Name                                                                          | Current Title<br>TEACHER                                                                                                    | <u>Cum</u><br>5268                                                                                                    | rent License<br>- BIOLOGY AND GENERAL SCIENCE                                                                                                    |                 | Gifted | <u>Bilingual</u> | Current Rating | Submitted<br>Application?<br>NO                                                                                                    | <u>Status</u><br>Available                                                                                                    | <ul> <li>Export to Excel - Use this<br/>option to export search results</li> </ul>              |
| II Excessed Staff ast Name First Name                                                                           | Current Title<br>TEACHER<br>TEACHER                                                                                                    | Cum<br>5268<br>6285                                                                                                    | rent License<br>- BIOLOGY AND GENERAL SCIENCE<br>- MATHEMATICS                                                                                                    |                 | Gifted | Bilingual        | Current Rating | Submitted<br>Application?<br>NO<br>NO                                                                                                    | <u>Status</u><br>Available<br>Available                                                                                                    | <ul> <li>Export to Excel - Use this<br/>option to export search results<br/>to Excel</li> </ul> |
| II Excessed Staff Last Name First Name                                                                          | Current Title TEACHER TEACHER GUIDANCE COUNSELOR                                                                                                    | 5285<br>6285<br>2517                                                                                                    | Int Ligense<br>- Biology and general science<br>- Mathematics<br>- Guidance counselor                                                                                                    |                 | Gifted | Bilingual        | Current Rating | Submitted<br>Application?<br>NO<br>NO<br>NO                                                                                                    | <u>Status</u><br>Available<br>Available<br>Available                                                                                                    | <ul> <li>Export to Excel - Use this option to export search results to Excel</li> </ul>         |
| II Excessed Staff LastName FirstName                                                                            | Current Title<br>TEACHER<br>TEACHER<br>GUIDANCE COUNSELOR<br>SCHOOL SECRETARY                                                                                                    | Cum<br>5285<br>2517<br>4105                                                                                                    | ent License<br>- Biology And General Science<br>- Mathematics<br>- Guidance Counselor<br>- School Secretary                                                                                                    |                 | Gifted | Bilinqual        | Current Rating | Submitted<br>Application?<br>NO<br>NO<br>NO<br>NO                                                                                                    | Status<br>Available<br>Available<br>Available<br>Available                                                                                                    | <ul> <li>Export to Excel - Use this option to export search results to Excel</li> </ul>         |
| II Excessed Staff LastName FirstName                                                                            | Current Title<br>TEACHER<br>TEACHER<br>GUIDANCE COUNSELOR<br>SCHOOL SECRETARY<br>GUIDANCE COUNSELOR                                                                                | Curre<br>6288<br>6288<br>2517<br>4108<br>2519                                                                                                    | ent License<br>- BIOLODY AND GENERAL SCIENCE<br>- MATHEMATICS<br>- GUIDANCE COUNSELOR<br>- SCHOOL SECRETARY<br>- GUIDANCE COUNSELOR                                                                                                    |                 | Gifted | Bilingual        | Current Rating | Submitted<br>Application?<br>NO<br>NO<br>NO<br>NO                                                                                                    | Status<br>Available<br>Available<br>Available<br>Available<br>Available                                                                                           | <ul> <li>Export to Excel - Use this option to export search results to Excel</li> </ul>         |
| II Excessed Staff LastName FirstName                                                                            | Current Title<br>TEACHER<br>GUIDANCE COUNSELOR<br>SCHOOL SECRETARY<br>GUIDANCE COUNSELOR<br>ASSISTANT PRINCIPAL                                                                    | Cum<br>5088<br>6088<br>2517<br>4108<br>2518<br>408<br>409                                                                                             | rent License<br>- BIOLOBY AND GENERAL SCIENCE<br>- MATHEMATICS<br>- GUIDANCE COUNSELOR<br>- SCHOOL SECRETARY<br>- GUIDANCE COUNSELOR<br>- A P DESIISUMS                                                                                                    |                 | Gifted | Bilingual        | Current Rating | Submitted<br>Application?<br>NO<br>NO<br>NO<br>NO<br>NO                                                                                                    | Status<br>Avalable<br>Avalable<br>Avalable<br>Avalable<br>Avalable<br>Avalable                                                                                    | <ul> <li>Export to Excel - Use this option to export search results to Excel</li> </ul>         |
| II Excessed Staff LastName FirstName                                                                            | Current Title<br>TEACHER<br>GUIDANCE COUNSELOR<br>SCHOOL SECRETARY<br>GUIDANCE COUNSELOR<br>ASSISTANT PRINCIPAL<br>TEACHER<br>CURRANCE COUNSELOR                                   | Curr<br>5288<br>6386<br>2517<br>4106<br>2518<br>AP04<br>77518<br>2509                                                                                 | rent License<br>- BIOLOBY AND GENERAL SCIENCE<br>- MATHEMATICS<br>- GUIDANCE COUNSELOR<br>- SCHOOL SECRETARY<br>- GUIDANCE COUNSELOR<br>- A P DESISIUMS<br>- COMING BRANCHES<br>- COMING BRANCHES                                                                                                    |                 | Gifted | Bilinqual        | Current Rating | Submitted<br>Application?<br>NO<br>NO<br>NO<br>NO<br>NO<br>NO                                                                                                    | Status<br>Avalable<br>Avalable<br>Avalable<br>Avalable<br>Avalable<br>Avalable                                                                                    | <ul> <li>Export to Excel - Use this option to export search results to Excel</li> </ul>         |
| II Excessed Staff Last Name First Name                                                                          | Current Title<br>TEACHER<br>GUIDANCE COUNSELOR<br>SCHOOL SECRETARY<br>GUIDANCE COUNSELOR<br>ASSISTANT PRINCIPAL<br>TEACHER<br>GUIDANCE COUNSELOR<br>TEACHER                        | Curr<br>5288<br>6388<br>2517<br>4105<br>2518<br>2518<br>2518<br>2518<br>2502<br>2518<br>2502<br>2518                                                  | tent License   Solicity and General Science  Unthematics  Guidance Counselor  Guidance Counselor  A P Desnsums  Common Branches  Eliumolal, Guidance Counselor(ISPAN)  Aproprimta Jeinness Bartine                                                                                                    |                 | Gifted | Bilinqual        | Current Rating | Submitted         Application?           NO         NO           NO         NO           NO         NO           NO         NO           NO         NO           NO         NO           NO         NO           NO         NO                                                          | Status<br>Avalable<br>Avalable<br>Avalable<br>Avalable<br>Avalable<br>Avalable<br>Avalable<br>Avalable                                                            | <ul> <li>Export to Excel - Use this option to export search results to Excel</li> </ul>         |
| All Excessed Staff Last Name First Name                                                                         | Current Title<br>TEACHER<br>GUIDANCE COUNSELOR<br>SCHOOL SECRETARY<br>GUIDANCE COUNSELOR<br>ASSISTANT PRINCIPAL<br>TEACHER<br>GUIDANCE COUNSELOR<br>TEACHER<br>ASSISTANT PRINCIPAL | Curr.<br>5085<br>6088<br>2917<br>4108<br>2919<br>2919<br>2919<br>2919<br>2919<br>2919<br>2910<br>2919<br>2910<br>2919<br>2910<br>2919<br>2910<br>2910 | rent License     JelioLogy AND GENERAL SCIENCE     JUTHEIMATICS     GUIDANCE COUNSELOR     SCHOOL SECRETARY     GUIDANCE COUNSELOR     JA P DESISUINS     COMINON BRANCHES     BILINGUIALI, GUIDANCE COUNSELOR(SPAN)     ACDCOUNTING AND BUSINESS PRACTICE     AP DESISUINS                                                                       |                 | Gifted | Bilingual        | Current Rating | Submitted           Application?           NO           NO           NO           NO           NO           NO           NO           NO           NO           NO           NO           NO           NO           NO           NO           NO           NO           NO           NO | Status<br>Avalable<br>Avalable<br>Avalable<br>Avalable<br>Avalable<br>Avalable<br>Avalable<br>Avalable<br>Avalable<br>Avalable                                    | Export to Excel - Use this<br>option to export search results<br>to Excel                       |
| All Excessed Staff Last Name First Name                                                                         | Current Title                                                                                                    | Curr.<br>5285<br>6285<br>2517<br>4106<br>2516<br>4704<br>7518<br>2502<br>5018<br>4294<br>2502<br>3018                                                 | Vent License           - BIOLOGY AND GENERAL SCIENCE           - MATHEMATICS           - GUIDANCE COUNSELOR           - SCHOOL SECRETARY           - GUIDANCE COUNSELOR           - AP DESISUINS           - COMINN BRANCHES           - BILINGUAL, GUIDANCE COUNSELOR(ISPAN)           - ACCOUNTING AND BUSINESS PRACTICE           - A DESISUMS |                 | Gifted | Bilingual        | Current Rating | Submitted           Application?           NO           NO           NO           NO           NO           NO           NO           NO           NO           NO           NO           NO           NO           NO           NO           NO           NO           NO           NO | Status<br>Available<br>Available<br>Available<br>Available<br>Available<br>Available<br>Available<br>Available<br>Available<br>Available                          | Export to Excel - Use this<br>option to export search results<br>to Excel                       |
| All Excessed Staff  Last Name First Name * * 1 2 3 4 5 6 7 8 9 10                                               | Current Title                                                                                                    | Curr.<br>5288<br>6058<br>2517<br>4106<br>2516<br>2516<br>2516<br>2516<br>2502<br>5018<br>2502<br>5018<br>2502<br>2502                                 | rent License   - BIOLOGY AND GENERAL SCIENCE  - MATHEMATICS  - GUIDANCE COUNSELOR  - GUIDANCE COUNSELOR  - GUIDANCE COUNSELOR  - COUNTON BRANCHES  - BILINGUAL GUIDANCE COUNSELOR(SPAN)  - ACCOUNTING AND BUSINESS PRACTICE  - A P DESISUHS                                                                                                    |                 | Gifted | Bilingual        | Current Rating | Submitted           Application?           NO           NO           NO           NO           NO           NO           NO           NO           NO           NO           NO           NO           NO           NO           NO           NO           NO           NO              | Status<br>Available<br>Available<br>Available<br>Available<br>Available<br>Available<br>Available<br>Available<br>Available<br>Available<br>S40 items in 94 pages | Export to Excel - Use this<br>option to export search results<br>to Excel                       |
| All Excessed Staff  Last Name First Name  * 1 2 3 4 5 6 7 8 9 10  Except to Excel                               | Current Title TEACHER TEACHER GUIDANCE COUNSELOR SCHOOL SECRETARY GUIDANCE COUNSELOR ASSISTANT PRINCIPAL TEACHER GUIDANCE COUNSELOR TEACHER ASSISTANT PRINCIPAL                    | Curr.<br>5285<br>2517<br>4100<br>2510<br>2510<br>2510<br>2510<br>2502<br>5018<br>AP04                                                                 | rent License   - BIOLOGY AND GENERAL SCIENCE  - MATHEMATICS  - GUIDANCE COUNSELOR  - SCHOOL SECRETARY  - GUIDANCE COUNSELOR  - A DESISUHS  - COMMON BRANCHES  - BILINGUAL, GUIDANCE COUNSELOR(SPAN)  - ACCOUNTING AND BUSINESS PRACTICE  - A P DESISUHS                                                                                           |                 | Gifted | Bilinguat        | Current Rating | Submitted           Application?           NO           NO           NO           NO           NO           NO           NO           NO           NO           NO           NO           NO           NO           NO           NO           NO           NO           NO           NO | Status<br>Avallable<br>Avallable<br>Avallable<br>Avallable<br>Avallable<br>Avallable<br>Avallable<br>Avallable<br>S40 tems in 94 pages                            | • <i>Export to Excel</i> - Use this option to export search results to Excel                    |
| All Excessed Staff  Last Name First Name First Name  First Name  First Name  First Name  First Name  First Name | Current Title  Current Title  TEACHER  TEACHER  GUIDANCE COUNSELOR  ASSISTANT PRINCIPAL  TEACHER  GUIDANCE COUNSELOR  TEACHER  ASSISTANT PRINCIPAL  . * * Display # of records: 10 | Curr.<br>5288<br>2587<br>4100<br>2517<br>4100<br>2516<br>AP04<br>7918<br>2502<br>5018<br>AP04                                                         | rent License   S- BIOLOGY AND GENERAL SCIENCE  S- MATHEMATICS  GUIDANCE COUNSELOR  - SCHOOL SECHETARY  - GUIDANCE COUNSELOR  - A DESISUMS  - COMIND RANCHES  - BILINGUAL GUIDANCE COUNSELOR(SPAN)  - ACCOUNTING AND BUSINESS PRACTICE  - A P DESISUMS                                                                                             |                 | Gifted | Bilingual        | Current Rating | Submitted           Application?           NO           NO           NO           NO           NO           NO           NO           NO           NO           NO           NO           NO           NO           NO           NO           NO           NO           NO              | Status<br>Avalable<br>Avalable<br>Avalable<br>Avalable<br>Avalable<br>Avalable<br>Avalable<br>Avalable<br>S40 Rems in S4 pages                                    | Export to Excel - Use this<br>option to export search results<br>to Excel                       |

2

### **Mass Emailing to Applicants**

|                                                             | Education             |                 |                    |                                   |                          |      | 💭 Open Mark          | et Hiring         |
|-------------------------------------------------------------|-----------------------|-----------------|--------------------|-----------------------------------|--------------------------|------|----------------------|-------------------|
| lome                                                        | Applicants & Vacancie | es Recall List  | All Excessed Staff | Reports                           | Mass Emailing            | Help | Contact Support      | Los               |
|                                                             |                       |                 |                    |                                   |                          |      | Welcome : BBPOOSH1 E | BPOOSH1 (F        |
| lass                                                        | Emailing to you       | ur Applicant    | S                  |                                   |                          |      |                      |                   |
| pplica                                                      | ants Emailed:         |                 |                    |                                   |                          |      |                      |                   |
| # of Ema                                                    | ail Sent              |                 |                    | Email Sent                        | On                       |      |                      |                   |
|                                                             | ↓ 1 → Display # of    | records: 5 👻    | N al Name          | of the Applicants Emailed:        |                          |      |                      |                   |
|                                                             |                       |                 | Na Name            |                                   | Email Address            |      | Email Sent On        |                   |
| Enter Rev                                                   | ategory:              | 1-Follow-up     | ZA'                | CO NAIITA                         | lcheung5@schools.nyr.gov |      | 13/22/2014           |                   |
|                                                             |                       | 2-Possible foll | ow-up              | N ( 1 ) N Display #ufreconds: 5 Y |                          |      |                      | 1 itens in 1 page |
| spireuna                                                    |                       |                 |                    |                                   |                          |      |                      |                   |
|                                                             |                       |                 |                    |                                   |                          |      |                      |                   |
|                                                             |                       | +               |                    |                                   |                          |      |                      |                   |
|                                                             |                       | 44              |                    |                                   |                          |      |                      |                   |
|                                                             |                       | 44              |                    |                                   |                          |      |                      |                   |
|                                                             |                       |                 |                    |                                   |                          |      |                      |                   |
|                                                             |                       |                 |                    |                                   |                          |      |                      |                   |
|                                                             |                       |                 |                    |                                   |                          |      |                      |                   |
|                                                             |                       |                 |                    |                                   |                          |      |                      |                   |
|                                                             |                       |                 |                    |                                   |                          |      |                      |                   |
|                                                             |                       |                 |                    |                                   |                          |      |                      |                   |
|                                                             |                       |                 |                    |                                   |                          |      |                      |                   |
| ubject:                                                     | biant                 |                 |                    |                                   |                          |      |                      |                   |
| <b>Subject:</b><br>Enter Sub                                | bject                 |                 |                    |                                   |                          |      |                      |                   |
| ubject:<br>Enter Sut                                        | bject                 |                 |                    |                                   |                          |      |                      |                   |
| <b>ubject:</b><br>Enter Sut<br><b>lessage:</b><br>Enter Mes | bject<br>ssage        |                 |                    |                                   |                          |      |                      |                   |
| ubject:<br>Enter Sut<br>lessage:<br>Enter Mes               | oject<br>ssage        |                 |                    |                                   |                          |      |                      |                   |
| ubject:<br>Enter Sub<br>essage:<br>Enter Mes                | oject<br>ssage        |                 |                    |                                   |                          |      |                      |                   |
| ubject:<br>Enter Sut<br>essage:<br>Enter Mes                | bjøct<br>ssage        |                 |                    |                                   |                          |      |                      |                   |
| ibject:<br>inter Sut<br>essage:<br>inter Mes                | bject<br>ssage        |                 |                    |                                   |                          |      |                      |                   |
| ubject:<br>Enter Sut<br>essage:<br>Enter Mes                | oject<br>ssage        |                 |                    |                                   |                          |      |                      |                   |
| ubject:<br>Enter Sub<br>essage:<br>Enter Mes                | bjøct<br>ssage        |                 |                    |                                   |                          |      |                      |                   |
| ubject:<br>Enter Sut<br>lessage:<br>Enter Mes               | bject<br>ssage        |                 |                    |                                   |                          |      |                      |                   |
| ubject:<br>Enter Sut<br>lessage:<br>Enter Mes               | oject<br>ssage        |                 |                    |                                   |                          |      |                      |                   |
| ubject:<br>Enter Sut<br>lessage:<br>Enter Mes               | bjøct<br>ssage        |                 |                    |                                   |                          |      |                      |                   |
| ubject:<br>Enter Sut<br>essage:<br>Enter Mes                | bjøct<br>ssage        |                 |                    |                                   |                          |      |                      |                   |
| ubject:<br>Enter Sut<br>lessage:<br>Enter Mes               | bject<br>ssage        |                 |                    |                                   |                          |      |                      |                   |
| ubject:<br>Enter Sut<br>Enter Mes                           | bject<br>ssage        |                 |                    |                                   |                          |      |                      |                   |

Public Schools

#### **OVERVIEW**

The 'Mass Emailing to your Applicants' screen allows principals to respond to multiple applicants

- A record of all applicants previously emailed is displayed here. The summary is sorted by date. Clicking on the *# of Emails Sent* displays the email recipients
- The *Review Category* filter enables mass emailing to applicants according to their Review Category. This is an optional selection. Leaving it as "Select >>" will display all applicants regardless of their Review Category
- Use the Add & Remove buttons to select applicants for emailing. The added applicants will appear in the box on the right
- Enter the subject and message of the email. Emails will be sent from the Principal's NYCPS email address

### **Reports - Selected Applicants**

| Public<br>Schools           |              |                     |                  |                      |                             |                 |                  |                                   | 🌍 Open Market 1            | Trans           | OVERVIEW/                              |
|-----------------------------|--------------|---------------------|------------------|----------------------|-----------------------------|-----------------|------------------|-----------------------------------|----------------------------|-----------------|----------------------------------------|
| Home Applicants & Vacancies | Recall List  | All Excesse         | d Staff Reports  | Users Help           | Contact Support             | t               |                  |                                   | Welcome : CMS1FNAME CMS1LN | Log.<br>AME (Al | OVERVIEW                               |
| Selected Applicants         |              |                     | Sele             | cted Applicants      |                             |                 |                  |                                   |                            |                 | The <b>Selected Applicants</b> Report  |
| Location Information:       |              |                     | Rec              | all List Contacts    |                             |                 |                  |                                   |                            |                 | includes applicants that have been     |
| Borough Citywide Office:    |              |                     |                  | School Support Team: | _                           |                 |                  |                                   |                            |                 | aclested and are surrently intended or |
| Search BCO                  |              |                     | T                | Search SST           |                             |                 |                  | •                                 |                            |                 | selected and are currently intended or |
|                             |              |                     |                  |                      |                             |                 |                  |                                   |                            |                 | finalized in Galaxy.                   |
| District: Location:         |              |                     |                  |                      |                             |                 |                  |                                   |                            |                 |                                        |
| Search District             |              |                     | Ŧ                |                      |                             |                 |                  |                                   |                            |                 |                                        |
| Applicant Information:      |              |                     |                  |                      |                             |                 |                  |                                   |                            |                 |                                        |
| EIS ID:                     |              | F                   | irst Name:       |                      |                             | La              | ast Name:        |                                   |                            |                 |                                        |
| Enter EIS ID                |              |                     | Enter First Name |                      |                             | E               | Enter Last Name  |                                   |                            |                 |                                        |
|                             |              |                     |                  |                      |                             |                 |                  |                                   |                            |                 |                                        |
| Selected License:           |              |                     |                  |                      |                             |                 |                  |                                   |                            |                 |                                        |
| Search Selected License     |              |                     | •                |                      |                             |                 |                  |                                   |                            |                 |                                        |
| Vacancy Information:        |              |                     |                  |                      |                             |                 |                  |                                   |                            |                 |                                        |
| Vacancy Type:               |              |                     |                  |                      |                             |                 |                  |                                   |                            |                 | Columna Effective Date and             |
| Select Vacancy Type         |              |                     |                  | •                    |                             |                 |                  |                                   |                            |                 | Columns Ejjective Date and             |
|                             |              |                     |                  |                      |                             |                 |                  |                                   |                            |                 | <i>Reason Code</i> have been added to  |
| View Report Reset           |              |                     |                  |                      |                             |                 |                  |                                   |                            |                 | the Selected Applicants report.        |
| Selected Applicants         |              |                     |                  |                      |                             |                 |                  |                                   |                            |                 | I nese columns will indicate the EIS   |
| Applicant's<br>Name         | EIS ID       | Email               | Current BCO      | Current SST          | Current Cur<br>District Loc | rrent<br>cation | Current<br>Title | Current<br>License                | <u>Seniority</u>           | ES              |                                        |
| Abbas, Mouwafak             | 0863741      |                     | KFSS             | KU01                 | 10 X24                      | 4               | TRTRQ            | MATHEMATICS                       | 090327                     | N               | When Effective Date is 9/2/2025        |
| ABBAZIA III, JAMES          | 0938749      |                     | KFSS             | KU01                 | 73 K56                      | 3               | TRTRQ            | PHYSICAL EDUCATION                |                            | Ye              |                                        |
| ABDELSAYED, SYLVIA          | 2665090      |                     | KFSS             | KU01                 | 31 R04                      | 9               | TRTRC            | ENGLISH AS A SECOND LANGUAGE      | 031000                     | N               | and Reason Code is TOM' the            |
| Abdullah, Miriam            | 0909131      |                     | ACES             | AC04                 | 71 M40                      | )2              | TRTSQ            | SPECIAL EDUCATION                 | 031000                     | N               | staffing transaction has finalized in  |
| Abrahams, Althea            | 0906024      |                     | MFSC             | MR02                 | 09 X13                      | 2               | TRTRQ            | COMMON BRANCHES                   | 030118                     | N               | EIC                                    |
| Abramsohn, Lindsay          | 0819729      |                     | QFSN             | QR03                 | 20 K25                      | 9               | TRTRQ            | MATHEMATICS                       | 130000                     | N               | EIS.                                   |
| ABREU, JOSELY               | 2682546      |                     | MFSC             | MR02                 | 97 M09                      | 94              | AREXP            | PARAPROFESSIONAL - PERSONNEL      |                            | N               |                                        |
| ACEVEDOGONZALES, SANDRA     | 0767710      |                     | RFSC             | RR02                 | 15 K16                      | 9               | TRTMQ            | COMMON BRANCHES                   | 210426                     | N               |                                        |
| ACOSTA, DIANA               | 2650270      |                     | XFSC             | XR04                 | 09 X44                      | 3               | TRTRQ            | BILINGUAL COMMON BRANCHES SPANISH |                            | N               |                                        |
| Acosta, Ricardo             | 2565531      |                     | MFSC             | MR05                 | 27 Q19                      | 7               | TRTRQ            | COMMON BRANCHES                   | 091000                     | N               |                                        |
| H ( 1 2 3 4 5 6 7 8 9 10    | . 🕨 🕅 Displa | ay # of records: 10 | *                |                      |                             |                 |                  |                                   |                            |                 |                                        |
|                             |              |                     |                  |                      |                             |                 |                  |                                   |                            |                 |                                        |

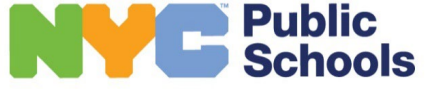

2

## All Reports Menu – Admin View

The following reports are available in the Open Market System. Users have the option to filter data on the screen and export reports into Excel.

The reports available to principals are marked with an asterisk (\*)

| Report Name                           | Description                                                                                                    |
|---------------------------------------|----------------------------------------------------------------------------------------------------|
| Executive Summary                     | High level summary of applicants, applications, and vacancies                                                                                                    |
| Applicants To School Summary          | Lists total applicants per school, per title                                                                                                    |
| Applicants From School Summary        | Lists total applicants applied from school                                                                                                    |
| Applications From/To Location Summary | List total of applications received per school                                                                                                    |
| Applications From/To Location counts  | Displays # of applicants from a location that applied to a specific location                                                                                                    |
| Applications From/To Location Details | Displays every application sent from location and sent to location                                                                                                    |
| Vacancy Summary                       | List total Approved and Unapproved vacancies by district and school                                                                                                    |
| Excess Staff Applicants Summary       | Daily Excess counts                                                                                                    |
| Selected Applicants *                 | List details of all selected applicants (e.g., contact info, title, current license, selected License, current location, selected location & date, seniority and EIS finalization status) |
| Excessed Staff                        | Lists details of all excessed staff. (e.g., title, projected salary, subsidy, status, and ratings)                                                                                        |
| Recall List Contacts *                | Displays the contact information for all individuals on the Recall List                                                                                                    |

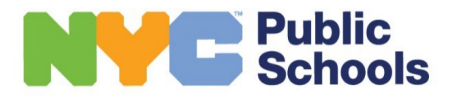

2

#### **3** Leveraging the Open Market Transfer System to Connect with Internal Candidates

### **OMT Hiring Strategies**

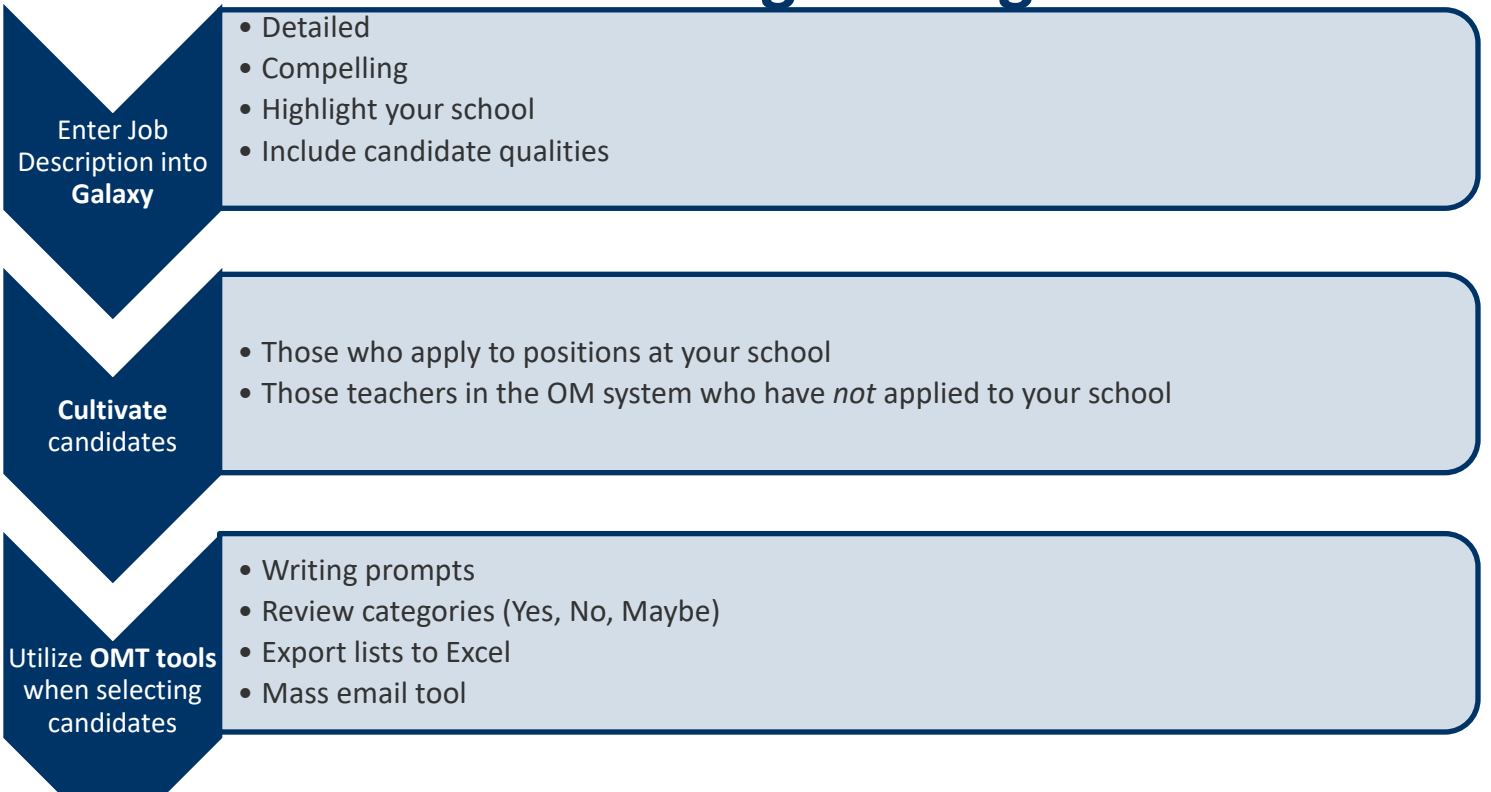

#### Teacher Recruitment and Quality (TRQ) Information:

Please contact other DHR offices via the <u>Hiring Manager Contact form</u>.

For more information on new teacher hiring, visit TRQ's online resource center H.I.R.E. Connections.

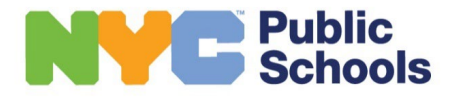

#### **OMT Hiring Strategies**

## **OMT Hiring Strategies**

#### **Strategy #1 – Attract the Right Candidates**

OMT is an active marketplace where you want your positions to offer information front and center for candidates to see.

Creating descriptive and compelling job postings will increase the number of potential right-fit candidates applying to the position, and those who will express genuine interest in working in your school community.

#### **Compelling Job Postings are:**

#### Concise

3

• 500-character limit

#### Detailed

Essential facts

#### Focused on specific teacher qualities

• Communicate your values

#### Unique to your school

Stand out from the rest

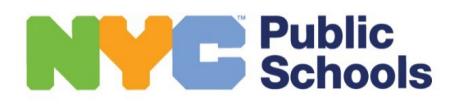

#### **OMT Hiring Strategies**

#### Leveraging the Open Market Transfer System to Connect with Internal Candidates

### **OMT Hiring Strategies**

#### **Strategy #2 – Proactively Cultivate Candidates**

There are two sets of candidates in OMT:

- those who apply to a position in your school and
- those who do not.

3

#### It's important that you have a plan for recruiting both groups.

#### Cultivate those that apply

Most candidates are applying to multiple positions, and they are visible to every principal in OMT (except for their own school). Once you receive an application, it's important to begin cultivating that candidate immediately.

#### Search for additional candidates

There are many quality candidates who may not apply directly to your position, but they may in fact be a great fit for your school.

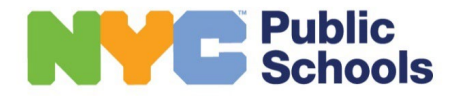

#### Leveraging the Open Market Transfer System to Connect with Internal Candidates

## **OMT Hiring Strategies**

#### **Strategy #3 – Select the Right Candidate**

Be sure to use the features in OMT to help you efficiently identify the right candidate

#### **Review Applicant Statements**

• Applicants are given the option to respond to three writing prompts.

#### Add Candidates to Review Categories

• The 'Review Category' helps you to group candidates into Yes, No, and Maybe.

#### **Export Lists to Excel**

3

• OMT allows you to export a list of candidates into a spreadsheet.

#### Take Advantage of the Mass Email Tool

• OMT allows you to send emails through the system to one or more candidates at a time.

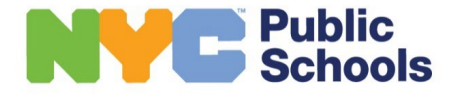

#### **OMT Hiring Strategies**

## **APPLICATION ACCESS**

Applicant and Principal links to OMT are listed under "Quick Links" on the employee Infohub home page: <u>https://infohub.nyced.org/</u>

### **Applicant View**

Direct link at: <a href="https://www.nycenet.edu/offices/dhr/transferplane/">https://www.nycenet.edu/offices/dhr/transferplane/</a>

### **HR Staff/Principal View**

Direct link at: <a href="http://www.nycboe.net/applications/transferplani/login.aspx">http://www.nycboe.net/applications/transferplani/login.aspx</a>

Further information for Principals is available at: <u>https://infohub.nyced.org/nyc-doe- roles/school-administrators/hr- information-systems/</u> <u>open-market- transfer-system</u>

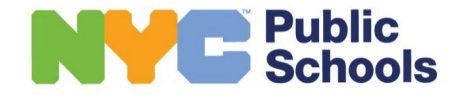

**Application Access and Support** 

## **SUPPORT**

### **PRINCIPAL SUPPORT**

- HR Directors will provide full Open Market support.
- Budget liaisons will aid with forecast vacancy issues in Galaxy.
- If you encounter access or technical issues, please fill out the Contact Us form in the system or email <u>openmarketsupport@schools.nyc.gov</u>

### **HR DIRECTOR SUPPORT**

- Direct Open Market business or policy inquiries to the DHR Office of Field and Information Services (OFIS).
- Budget staff should escalate issues through the Operations leaders.
- If you encounter access or technical issues, please fill out the Contact Us form in the system or email <u>openmarketsupport@schools.nyc.gov</u>

#### **APPLICANT SUPPORT**

Call HR Connect at (718) 935-4000 for OMT troubleshooting and applicant support

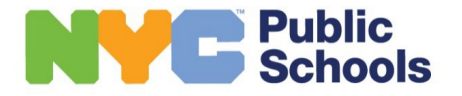